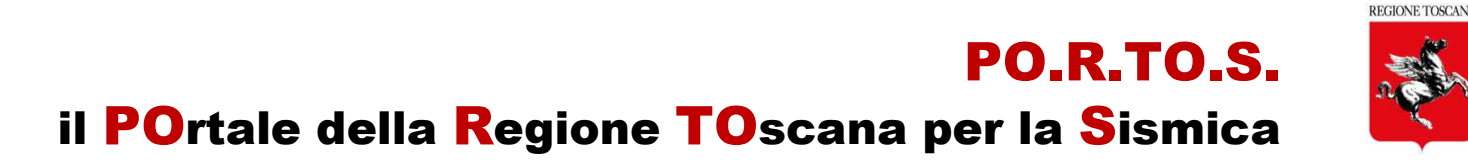

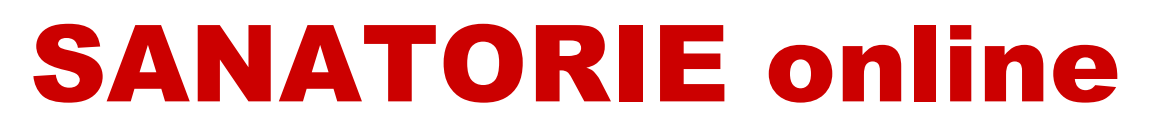

# **GUIDA OPERATIVA**

# per UTENTI di FRONT END

Indice

- Sezione 0 e parametri di innesco per "Sanatoria"
- Le sezioni di compilazione della pratica
- Controllo formale di dati e allegati firmati
- Contributo istruttorio regionale
- Esito del procedimenti di controllo
- Istanze successive

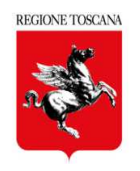

Lo schema di innesco, introdotto dal DL 32/2019 (sbloccacantieri), si basa sulla combinazione di 3 parametri:

- 1 DESTINAZIONE USO (per le sanatorie solo "ORDINARIO", no "strategico/rilevante")
- 2 **ZONA SISMICA** (provincia, comune, zona, fascia)
- 3 TIPOLOGIA INTERVENTO (6 scelte: a, b,c,d,e,f)

| DESTINAZIONE USO: solo<br>ordinario (no<br>strategico/rilevante) | ZONA<br>SISMICA                             | TIPOLOGIA INTERVENTO a<br>SANATORIA                           | TIPO PRATICA in base alla<br>rilevanza dell'intervento, al fini<br>della pubblica incolumità (art.<br>94bis DPR 380/01) | TIPO SANATORIA                                                                               |  |
|------------------------------------------------------------------|---------------------------------------------|---------------------------------------------------------------|----------------------------------------------------------------------------------------------------|----------------------------------------------------------------------------------------------|--|
| EDIFICIO<br>/INFRASTRUTTURA<br>/ALTRO ORDINARIO                  | ZONA2<br>ZONA3<br>ZONA4                     | NUOVA COSTRUZIONE COMPLESSA<br>(a)                            | Intervento Rilevante<br>AUTORIZZAZIONE a                                                                                | 1. AUTORIZZAZIONE a<br>Sanatoria per OPERE<br>CONFORMI<br>2. AUTORIZZAZIONE a                |  |
|                                                                  | ZONA 2 ADEGUAMENTO (b)<br>MIGLIORAMENTO (c) |                                                               | SANATORIA                                                                                                    | Sanatoria per OPERE NON<br>CONFORMI                                                          |  |
| EDIFICIO                                                         | ZONA 3<br>ZONA 4                            | ADEGUAMENTO (b)<br>MIGLIORAMENTO (c)                          | Intervento di Minore Rilevanza                                                                                          | 1 DEPOSITO a Sanatoria<br>per OPERE CONFORMI                                                 |  |
| /INFRASTRUTTURA<br>/ALTRO ORDINARIO                              | ZONA 2<br>ZONA 3<br>ZONA 4                  | NUOVA COSTRUZIONE SEMPLICE (d)<br>RIPARAZIONE INT. LOCALE (o) | DEPOSITO A<br>SANATORIA                                                                                                 | 2. DEPOSITO a Sanatoria<br>per <mark>OPERE NON CONFORMI</mark>                               |  |
| INFRASTRUTTIRA/ALTRO                                             | ZONA 2                                      |                                                               | DEPOSITO a                                                                                                    | 1 DEPOSITO a Sanatoria –<br>Opere Prive di Rilevanza per<br>OPERE CONFORMI                   |  |
| ORDINARIO                                                        | ZONA 3<br>ZONA 4                            | OPERA PRIVA DI RILEVANZA (f)                                  | SANATORIA – Opere<br>Prive di Rilevanza                                                                                 | 2. DEPOSITO a Sanatoria -<br>Opere Prive di Rilevanza per<br><mark>OPERE NON CONFORMI</mark> |  |

| EZIONE 0 - definizione rile<br>Destinazione uso<br>© edifici ordinari<br>© infrastrutture o altro ordinari                                                                                                    | Vanza dell intervento e pro<br>TERRITORIO<br>Provincia<br>Zona - Fascia | cedimento amministrativo ai sens                           | Per compilare una<br>nuova pratica di<br>SANATORIA:<br>Accedere a |
|----------------------------------------------------------------------------------------------------|-------------------------------------------------------------------------|------------------------------------------------------------|-------------------------------------------------------------------|
| TIPOLOGIE INTERVENTO<br>Nuova costruzione Complessa<br>Nuova costruzione Semplice<br>Interventi su costruzioni esistenti:<br>Adeguamento sismico<br>Miglioramento sismico<br>Riparazione o intervento locale o o | I MIEI PROGETTI<br>→ Aggiungi Sanatoria                                 |                                                            |                                                                   |
| OPERE PRIVE DI RILEVANZA ai fini della                                                                                                    | pubblica incolumità, ai sensi dell'art. 94 bis                          | c. 1 lett. c) del DPR 380/2001 e della DGR 663/2019, All.B |                                                                   |

Le interfacce di compilazione sono suddivise in sezioni (come le pratiche ordinarie)

- Sez 1 Dettagli principali
- Sez 2 Soggetti
- Sez 3 Descrizione edificio/infrastruttura
- Sez 4 Sezione Geologica
- Sez 5 Allegati

Salva e verifica → controllo di completezza e congruenza di dati e allegati firmati Se il controllo formale è positivo, si può procedere a → richiedi asseverazioni Sez 6 - Asseverazioni: ultima fase di completamento della pratica

> **Calcola importo**: inserimento dati per il calcolo dei CONTRIBUTI REGIONALI

Paga e invia → si accede alla piattaforma IRIS-PagoPa per i pagamenti digitali separati di:

- 1. Contributi (Regione Toscana)
- 2. Bolli virtuali (iconto Agenzia delle Entrate)

## Tutte le tipologie di SANATORIA sono SOTTOPOSTE a PARERE

|                                                                 |                     |                                                    |                               | REGIONE TOSCANA           |  |  |
|-----------------------------------------------------------------|---------------------|----------------------------------------------------|-------------------------------|---------------------------|--|--|
| Sez 1 – Dettagli Principali                                     | Ai Sensi:           |                                                    |                               |                           |  |  |
| ATI DOMANDA                                                     | D.P.R. 380/01       | D.P.R. 380/01 artt. 93 e 94, L.R. 65/2014 art. 182 |                               |                           |  |  |
|                                                                 | 3 Deserizione Edifu | D.P.N. 300/01                                      | anii. 65, 95 e 94, L.N        | . 03/2014 <b>art. 102</b> |  |  |
| Dettagli Principali - Z Anagrafica soggetti                     | Descrizione Edition | Norme tecnich                                      | ie:                           |                           |  |  |
| DETTAGI I PRINCIPALI                                            |                     | D.I                                                | M. 17/1/2018                  |                           |  |  |
| Zona sismica                                                    | Fascia pericolosità | D.I                                                | M. 14/01/2008                 |                           |  |  |
| 3                                                               | В                   | D.I                                                | M. 14/01/1996                 |                           |  |  |
|                                                                 |                     | AL                                                 | TRO $\rightarrow$ [TESTO LIBE | ERO]                      |  |  |
|                                                                 |                     |                                                    |                               |                           |  |  |
|                                                                 |                     | Nel Dispette di                                    |                               |                           |  |  |
| AI Sensi.<br>D.P.R. 380/01 artt. 93 e 94, L.R. 65/2014 art. 182 |                     | D.M. 17/1/2018                                     | OPZIONI NON p                 | presenti per Sanatoria    |  |  |
| DPR 380/01 artt 65 93 e 94 LR 65/2014 art 182                   |                     | DM 14/01/2008                                      | Lav                           | ori pubblici              |  |  |
|                                                                 |                     |                                                    | Sis                           | ma Bonus                  |  |  |
|                                                                 |                     | D.M. 14/01/1996                                    | Fina                          | anziamenti                |  |  |
|                                                                 |                     | Altro                                              |                               |                           |  |  |
|                                                                 |                     |                                                    |                               |                           |  |  |
| © OPERA CONFORME                                                |                     | CAMPI OBB                                          | LIGATORI per SAI              | NATORIA:                  |  |  |
| OPERA NON CONFORME                                              |                     | - Tipo opera (scelta univoca)                      |                               |                           |  |  |
| Data Fraguriana Opara                                           |                     | OPERA CONFORME                                     |                               |                           |  |  |
| dd/mm/www                                                       | OPERA NON CONFORME  |                                                    |                               |                           |  |  |
|                                                                 |                     |                                                    |                               |                           |  |  |
|                                                                 |                     | - Data Eso                                         | cuzione Onera                 |                           |  |  |
|                                                                 |                     | - Data ESC                                         | cuzione opera                 |                           |  |  |

tecniche vigenti al momento della realizzazione

**OPERE NON CONFORMI** = opere realizzate **NON conformi alle norme tecniche** attualmente vigenti e NON conformi alle norme tecniche vigenti al momento della realizzazione

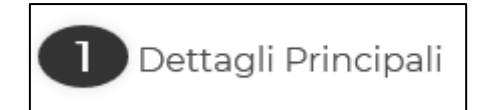

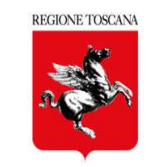

### Sez 1 – Dettagli Principali

| il committente esegue i lavori in proprio (IN ECONOMIA)                                                                                                    |                                                                                                    |  |  |  |  |  |  |
|----------------------------------------------------------------------------------------------------|----------------------------------------------------------------------------------------------------|--|--|--|--|--|--|
| esent                                                                                                    | esente da bollo ai sensi di D.P.R. 26/10/1972 n. 642 e s.m.i.                                                                                                    |  |  |  |  |  |  |
| esente da spese istruttoria ai sensi dell'art. 171, commi 5 e 6 della Legge regionale 65/2014 e s.m.i.                                                                                                    |                                                                                                    |  |  |  |  |  |  |
| Trattandosi di opere di riparazione o intervento locale eseguibile su un edificio esistente ai sensi del D.M. 17/01/2018, punto 8.4, o per OPERE PRIVE DI RILEVANZA ai sensi dell'art. 67 del DPR 380/2001 e smi, non si effettuera' il collaudo statico |                                                                                                    |  |  |  |  |  |  |
|                                                                                                    | Ai Sensi dell'art.3 comma 3 del Regolamento 36/R, possono essere omessi i seguenti<br>allegati:<br>• relazione geologica firmata da un geologo uscritto bell'albo (A05);<br>• scheda di sintesi firmata da un geologo iscritto nell'albo (A14);<br>• relazione geotecnica (A06);<br>• relazione sulle fondazioni (A07); |  |  |  |  |  |  |
|                                                                                                    | Ai Sensi dell'art.3 comma 4 del Regolamento 36/R, può essere omesso il fascicolo dei<br>calcoli delle strutture portanti, sia in fondazione sia in elevazione:                                                                                                    |  |  |  |  |  |  |

Opzioni di scelta per inquadramento intervento

Altri dati obbligatori

- Descrizione intervento
- Localizzazione
- Tipologia costruttiva

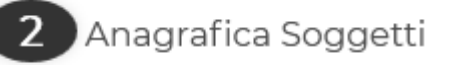

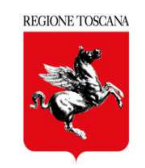

# Soggetti obbligatori

| 5         | Tipologia Soggetto |               |
|-----------|--------------------|---------------|
| Per       | Progettista        | - Comn        |
| OPERA NON | Tipologia          |               |
|           | Committente        | - Proge       |
| CONFORME  | Progettista        |               |
|           | Direttore Lavori   | - Dirett      |
|           | Ditta Costruttrice |               |
|           | Geologo            | Gli altri sog |
|           | Collaudatore       | scelte di in  |
|           | L                  |               |

# nittente

# ettista

# ore dei Lavori

ggetti sono obbligatori in base alle quadramento dell'intervento

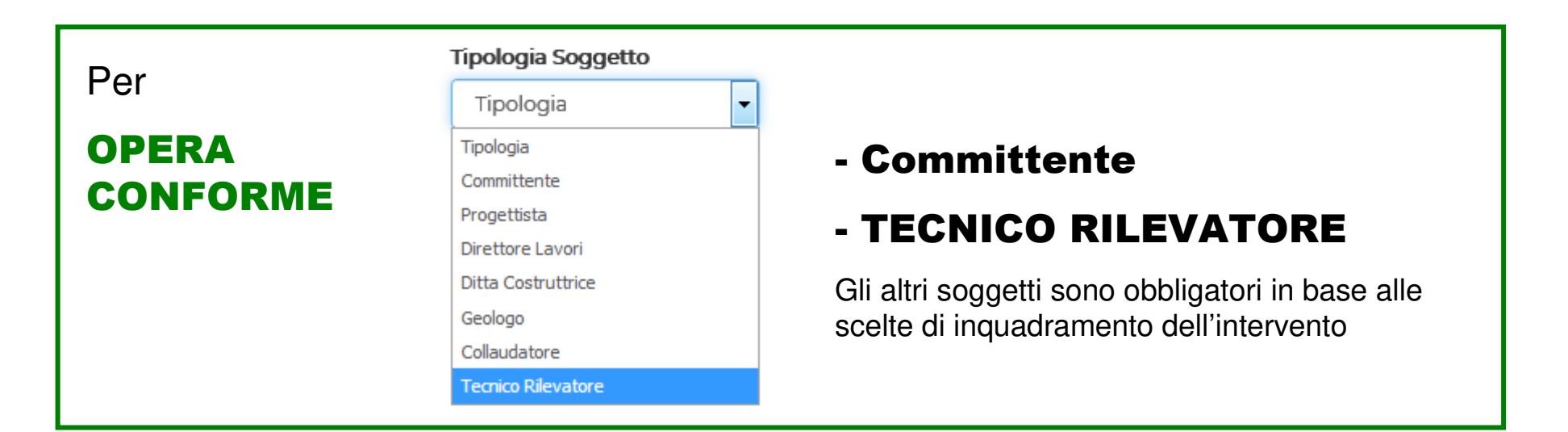

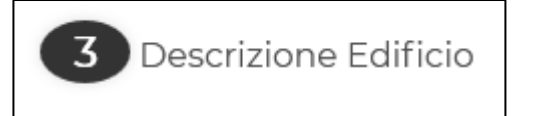

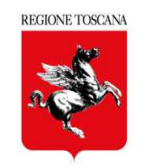

# DATI METRICI DESCRITTIVI

da compilare per tutte le tipologie di intervento RILEVANTE o DI MINORE RILEVANZA, relative ad EDIFICIO ORDINARIO

# **DESCRIZIONE COMPONENTI COSTRUTTIVE**

da compilare per tutte le tipologie di intervento RILEVANTE o DI MINORE RILEVANZA relative ad EDIFICIO ORDINARIO, tranne per Riparazioni/Interventi Locali (se unica scelta)

# DATI INFRASTRUTTURA O ALTRO

da compilare per tutte le tipologie di intervento RILEVANTE o DI MINORE RILEVANZA, relative ad INFRASTRUTTURA o ALTRO ORDINARIO

Per Sanatorie relative a OPERE PRIVE DI RILEVANZA la sez 3 non è obbligatoria

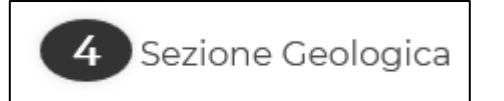

#### Sez 4 – Sezione Geologica

Se in sez 1 NON SONO SELEZIONATI i rif. Normativi (Regolamento 36/R) che consentono di omettere gli elaborati: A5, A6, A7, A14 è necessario:

- 1. nominare il geologo in sez 2
- 2. compilare la sezione 4 composta da:
  - Dati geologici della scheda di sintesi
  - Allegati obbligatori firmati dal Geologo

A5 – Relazione Geologica A14 – Scheda di sintesi (se il geologo non accede in compilazione su delega) Indagini

Per le SANATORIE di **OPERE CONFORMI** gli elaborati della sezione 4, a firma del Geologo, devono essere sottoscritte anche dal **TECNICO RILEVATORE** 

Per le SANATORIE di **OPERE NON CONFORMI** gli elaborati della sezione 4, a firma del Geologo, devono essere sottoscritti anche dal **DIRETTORE DEI LAVORI** (come per le pratiche ordinarie)

| A0 – Schema grafico contributi         |                                                                              |                                               | REGIONI |  |  |  |
|----------------------------------------|------------------------------------------------------------------------------|-----------------------------------------------|---------|--|--|--|
| A1 – Planimetria                       | Allegati                                                                     |                                               |         |  |  |  |
| A2 – Progetto Architettonico           |                                                                              | Sez 5 – Allegati                              | -       |  |  |  |
| A3 – Relazione tecnica generale        |                                                                              |                                               |         |  |  |  |
| A4 – Relazione materiali impiegati     |                                                                              |                                               |         |  |  |  |
| A5 – Relazione geologica               |                                                                              |                                               |         |  |  |  |
| A6 – Relazione geotecnica              | L'elenco delle "II                                                           | pologie allegato" per pratiche a Sanatoria e  |         |  |  |  |
| A7 – Relazione sulle fondazioni        | composto da:<br>Elenco tipologie per pratiche ordinarie (da "A0" ad "Altri") |                                               |         |  |  |  |
| A8 – Relazione di calcolo              |                                                                              |                                               |         |  |  |  |
| A9 – Fascicolo dei calcoli             |                                                                              | +                                             |         |  |  |  |
| A10 – Disegni esecutivi strutture      | Elenco elaborat                                                              | i caratteristici di pratiche a Sanatoria      |         |  |  |  |
| A11 – Certificato strutture prefabbr.  |                                                                              |                                               |         |  |  |  |
| A12 – Certificato importanza artistica |                                                                              |                                               | ٦       |  |  |  |
| A13 – Piano di manutenzione            | A19 – Certificato d                                                          | i Rispondenza delle Opere alle Norme tecniche |         |  |  |  |
| A14 – Scheda di sintesi a firma geo.   | A20 – Certificato d                                                          | i Collaudo                                    |         |  |  |  |
| A15 – Modellazione sismica             | A24 Dishiara-iar                                                             | a dal Cammittanta                             | -       |  |  |  |
| A16 – Indagini geologiche              | A21 – Dichiarazione del Committente                                          |                                               |         |  |  |  |
| Terna collaudatori                     | A22 – Ordinanza Co                                                           | omunale                                       |         |  |  |  |
| Deleghe                                | Per qualsiasi tino                                                           | di Sanatoria (opere conformi/non conformi) è  |         |  |  |  |
| Altri                                  | obbligatorio l'alle                                                          | gato:                                         |         |  |  |  |

### **A21 = Dichiarazione del Committente**

Per SANATORIA per OPERA CONFORME, è obbligatorio l'allegato: A19 – Certificato di Rispondenza delle Opere alle Norme tecniche Se opera con Collaudo e Collaudatore inserito in sez 2 A20 – Certificato di Collaudo

Per SANATORIA per OPERA NON CONFORME è obbligatorio l'allegato: A22 – Ordinanza Comunale

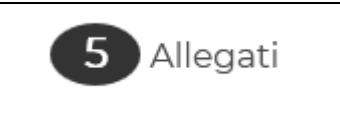

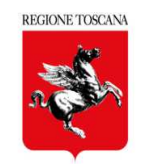

### Sez 5 – Allegati e firme per OPERE NON CONFORMI

#### Per SANATORIA per OPERA NON CONFORME

Gli allegati presenti in sez 5 devono essere sottoscritti digitalmente da 2 soggetti nel ruolo:

#### - PROGETTISTA - DIRETTORE DEI LAVORI

delle pratiche ordinarie)

(stessi criteri di controllo di presenza firme

Gli allegati obbligatori per sanatorie per OPERE NON CONFORMI devono essere firmati del **titolare digitale** (Committente o suo tecnico delegato)

| A0 - Schema Grafico Calcolo dei Contrib | ut |
|-----------------------------------------|----|
|-----------------------------------------|----|

- A1 Planimetria generale
- A2 Progetto Architettonico
- → A3 Relazione tecnica generale
- A4 Relazione materiali impiegati
- → A6 Relazione geotecnica
- A7 Relazione sulle fondazioni
- A8 Relazione di calcolo
- A9 Fascicolo dei calcoli
- A10 Disegni esecutivi delle strutture e particolari costruttivi
  - A11 Copia del certificato previsto dall art. 9 della L. 1086/71 (ar
  - A12 Dichiarazione rilasciata dalla competente Amministrazione p
- A13 Piano di Manutenzione

Terna Collaudatori

Altri

Deleghe

A21 - Dichiarazione del Committente

A21 - Dichiarazione dei Committe

#### A22 - Ordinanza Comunale

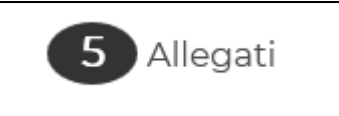

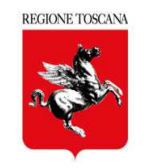

### Sez 5 – Allegati e firme per OPERE CONFORMI

#### Per SANATORIA per OPERA CONFORME

Gli allegati presenti in sez 5 devono essere sottoscritti digitalmente dal soggetto nel ruolo:

#### - TECNICO RILEVATORE

Gli allegati obbligatori per sanatorie per OPERE CONFORMI devono essere firmati del **titolare digitale** (Committente o suo tecnico delegato)

#### A20 firmato dal COLLAUDATORE

|   | A0 - Schema Grafico Calcolo dei Contributi                                 |
|---|----------------------------------------------------------------------------|
|   | A1 - Planimetria generale                                                  |
| - | A2 - Progetto Architettonico                                               |
| - | A3 - Relazione tecnica generale                                            |
| - | A4 - Relazione materiali impiegati                                         |
| - | A6 - Relazione geotecnica                                                  |
| - | A7 - Relazione sulle fondazioni                                            |
| - | A8 - Relazione di calcolo                                                  |
| - | A9 - Fascicolo dei calcoli                                                 |
| - | A10 - Disegni esecutivi delle strutture e particolari costruttivi          |
|   | A11 - Copia del certificato previsto dall art. 9 della L. 1086/71 (art. 58 |
|   | A12 - Dichiarazione rilasciata dalla competente Amministrazione per ed     |
| - | A13 - Piano di Manutenzione                                                |
|   | Terna Collaudatori                                                         |
|   | Altri                                                                      |
|   |                                                                            |

#### Deleghe

Г

- A19 Certificazione di Rispondenza delle Opere alle Norme tecniche
- A20 Certificato di Collaudo
- A21 Dichiarazione del Committente

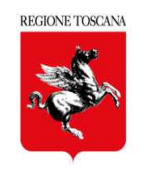

La fase asseverativa si attiva solo se tutte le sezioni di compilazione (da 1 a 5) risultano complete

# salva e verifica $\rightarrow$ gestisci asseverazioni $\rightarrow$ richiedi asseverazioni

Tutti i soggetti inseriti in sez 2 devono sottoscrivere le dichiarazioni/asseverazioni corrispondenti al proprio ruolo, tranne il committente se delega:

- PROGETTISTA
- DIRETTORE DEI LAVORI
- DITTA
- COLLAUDATORE

- $\rightarrow$  asseverazione
- $\rightarrow$  dichiarazione
- $\rightarrow$  dichiarazione
- $\rightarrow$  accettazione nomina

Il **GEOLOGO** sottoscrive l'A14 comprensiva della dichiarazione o sottoscrive la dichiarazione da applicativo, se accede alla sezione 4 con delega di compilazione

Per le OPERE CONFORMI:

- TECNICO RILEVATORE  $\rightarrow$  asseverazione

I testi predisposti sono gli stessi delle pratiche ordinarie

Quando la sez 6 risulta completa, è possibile procedere al pagamento e invio della pratica

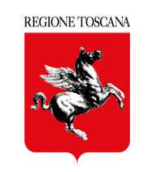

#### Calcola Importo – oneri istruttori regionali per le sanatorie

|                                                                          | AUTORIZZAZIONI (Artt 167 e 182 LR. 65/14) |                    |                         |                    | PROGETTI SOGGETTI A DEPOSITO (Artt. 169 e 182 L.R. 65/14) |                      |                   |                    |
|--------------------------------------------------------------------------|-------------------------------------------|--------------------|-------------------------|--------------------|-----------------------------------------------------------|----------------------|-------------------|--------------------|
|                                                                          |                                           | €/mc               | IMPORTO<br>MINIMO       | IMPORTO<br>MASSIMO |                                                           | €/mc                 | IMPORTO<br>MINIMO | IMPORTO<br>MASSIMO |
| NUOVE COSTRUZIONI                                                        | fino ad un max di 5.000 mc (***)          | 0,35               |                         | € 10.000           | fino ad un max di 5.000 mc                                | 0,10                 | € 25              |                    |
|                                                                          | per volumi eccedenti i 5.000 mc           | <mark>0</mark> ,17 | € 50                    |                    | per volumi eccedenti i 5.000 mc                           | 0,05                 |                   | € 5.000            |
| ADEGUAMENTO SISMICO                                                      | fino ad un max di 5.000 mc                | 0,20               | 6 50                    | € 10.000           | fino ad un max di 5.000 mc                                | 0,10                 | € 25              | 6 5 000            |
| (*)                                                                      | per volumi eccedenti i 5.000 mc           | 0,10               | 6 30                    |                    | per volumi eccedenti i 5.000 mc                           | 0,05                 |                   | 2 5.000            |
| MIGLIORAMENTO SISMICO                                                    | fino ad un max di 5.000 mc                | <mark>0,15</mark>  | 6.50                    | € 10.000           | fino ad un max di 5.000 mc                                | 0,08                 | € 25              | € 5.000            |
| (")                                                                      | per volumi eccedenti i 5.000 mc           | 0,08               | € 50                    |                    | per volumi eccedenti i 5.000 mc                           | 0,04                 |                   |                    |
| RIPARAZIONE O<br>INTERVENTO LOCALE<br>Sanatorie Opere Prive di Rilev     | per l'intero intervento                   | € 50               |                         |                    | per l'intero intervento                                   | € 25                 |                   |                    |
| NUOVE COSTRUZIONI A<br>CUI NON SIA<br>APPLICABILE LA TARIFFA<br>A VOLUME | per l'intero intervento                   | € <u>1</u> 00      |                         |                    | per l'intero intervento                                   | € 50                 |                   |                    |
| VARIANTI (**)                                                            | per l'intero intervento                   | € 50               |                         |                    | per l'intero intervento                                   | € 25                 |                   | 5                  |
| PONTI VIADOTTI                                                           |                                           | €/ml               | €/ml IMPORTO<br>MASSIMO |                    | 2                                                         | €/ml IMPORTO MASSIMO |                   | MPORTO<br>MASSIMO  |
| STRADALI                                                                 |                                           | 30                 | 30 € 3.000              |                    |                                                           | 15                   | 15 <b>€</b> 1.500 |                    |

Sanatorie Opere Prive di Rilevanza: per il contributo istruttorio si considera il minimo importo presente in tabella A, per l'intero intervento e pertanto equiparato a Riparazione/Intervento locale

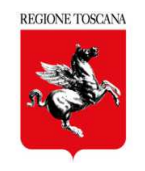

Tutte le tipologie di Sanatoria sono Sottoposta a parere, a partire dalla data di vidimazione della pratica inviata; l'esito del procedimento deve essere fornito entro 60 giorni dalla vidimazione

Se viene inviata una Richiesta Integrazione, i termini del procedimento sono sospesi, fino all'invio delle Integrazioni

#### ESITO CONCLUSIVO del PROCEDIMENTO **OPERE CONFORMI OPERE NON CONFORMI** Sanatoria conclusa con esito negativo **CONFORMITA' / CONFORMITA'**/ AUTORIZZAZIONE AUTORIZZAZIONE Diniego di a Sanatoria a sanatoria **CONFORMITA' /** AUTORIZZAZIONE La pratica di Sanatorie è La pratica di Sanatorie è nello conclusa con esito positivo e stato per poter essere La pratica di Sanatorie è archiviata movimentata con le istanze archiviata successive ➤Variazioni soggetti ≻Variante ≻Fine lavori ≻Collaudo che seguono le stesse regole

di compilazione e invio previste per le pratiche ordinarie